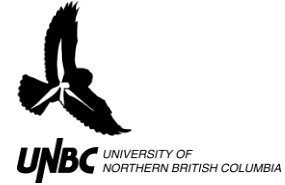

## 6.1 WinHorizon Setup Problems

1. "Socket call connect failed" Error Message (Figure 1)

Solution Check Wireless Connection and restart both laptop and radar computer (remotely).

- 1. Look behind the wireless transceiver, if no green lights are visible, readjust the box to be more upright and angled to face the radar until green lights show up
- 2. Restart Laptop Computer
- 3. Open *VNC Viewer* (Desktop), click OK, type password ("admin" is default password)
- 4. Click START, Click SHUTDOWN, Click RESTART
- 5. Restart WinHorizon

If error message persists, go out to radar and check all connecting plugs.

| General Display Antenna Hardware NMEA Chart TIFF TCP/IP Playback                                          |
|----------------------------------------------------------------------------------------------------|
| Server                                                                                                    |
| Address : 192.168.1.51                                                                                    |
| Test Sacket connect call failed.<br>No connection could be made because the target machine actively refus |
|                                                                                                    |
| Find                                                                                                    |
|                                                                                                    |

Figure 1. WinHorizon setup window connection error message.